# Testverzeichnisattribut-Zuordnung für Jabber in Isolation

### Inhalt

Einführung Voraussetzungen Anforderungen Verwendete Komponenten Konfigurieren Überprüfen Fehlerbehebung

# Einführung

In diesem Dokument wird beschrieben, wie Sie ein Verzeichnisattribut für die Verwendung in Jabber zuordnen und es anschließend ohne Auswirkungen auf andere Benutzer testen.

### Voraussetzungen

#### Anforderungen

Cisco empfiehlt, über Kenntnisse in folgenden Bereichen zu verfügen:

- Cisco Jabber
- Cisco Unified Communication Manager (CUCM)

#### Verwendete Komponenten

Die Informationen in diesem Dokument basieren auf den folgenden Softwareversionen:

- Cisco Jabber für Windows 12.0
- Cisco Unified Communications Manager 12.0

## Konfigurieren

Es empfiehlt sich, auf den TFTP-Servern (Trivial File Transfer Protocol) eine Testgruppenkonfigurationsdatei zu haben, die einem einzelnen Benutzer zugewiesen werden kann, um neue Konfigurationen zu testen, bevor Sie sie in der globalen jabber-config.xml-Datei bereitstellen.

Beim ersten Hochladen dieser Datei auf den TFTP-Server muss der TFTP-Dienst neu gestartet werden.

In diesem Beispiel sehen Sie, wie Sie die Andere Telefonnummer in Jabber dem ipPhone

Lightweight Directory Access Protocol (LDAP)-Attribut zuordnen.

Schritte zum Erstellen der Testkonfigurationsdatei:

Schritt 1: Erstellen Sie mit Ihrem bevorzugten Text-Editor eine neue Datei mit folgendem Inhalt, und speichern Sie sie als jabber-config-test.xml.

```
<?xml version="1.0" encoding="utf-8"?>
<config version="1.0">
<Directory>
<OtherPhone>ipPhone</OtherPhone>
</Directory>
</config>
```

**Hinweis**: Beim Wert ipPhone wird die Groß- und Kleinschreibung beachtet, und es muss der Verzeichnisattributname übereinstimmen.

Schritt 2: Laden Sie die Datei "jabber-config-test.xml" auf alle TFTP-Server im Cluster hoch.

Schritt 3: Starten Sie den TFTP-Dienst auf allen Knoten im Cluster neu.

Schritt 4: Überprüfen Sie, ob die neue Konfigurationsdatei in einem Webbrowser angezeigt werden kann, indem Sie zu einer der folgenden URLs navigieren:

http://<TFTP\_Server>:6970/jabber-config-test.xml

#### ODER

https://<TFTP\_Server>:6972/jabber-config-test.xml

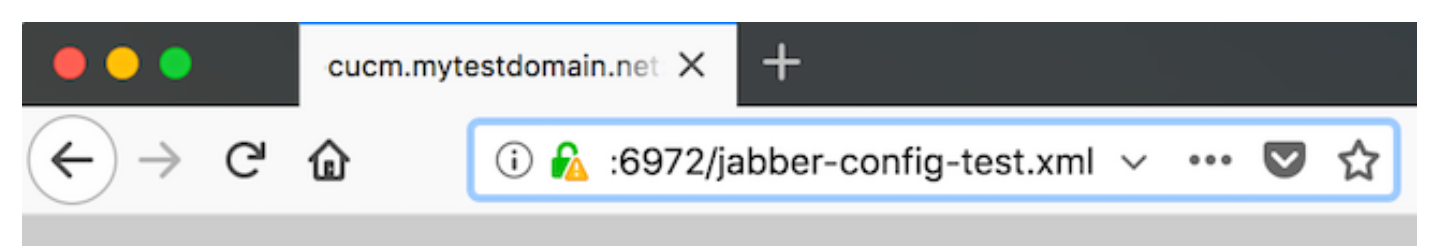

This XML file does not appear to have any style information associated with it.

```
- <config version="1.0">
    - <Directory>
        <OtherPhone>ipPhone</OtherPhone>
        </Directory>
        </config>
```

Schritt 5: Weisen Sie dem Testbenutzer im Cisco Support-Feld des Cisco Services Framework-Geräts (CSF) die neue Konfigurationsdatei als **ConfigurationFile=jabber-config-test.xml zu**.

| Phone Configuration                                                            |                                                                                                    |
|--------------------------------------------------------------------------------|----------------------------------------------------------------------------------------------------|
| 🔚 Save 🗙 Delete 🗋 Copy 🎦 Reset 🥒 App                                           | Config 🖧 Add New                                                                                                    |
| Status<br>Status: Ready                                                        |                                                                                                    |
| Association<br>Modify Button Items<br>1 •ms Line [1] - 1262 (no partition)<br> | Phone Type<br>Product Type: Cisco Unified Client Services Framework<br>Device Protocol: SIP<br>Real-time Device Status<br>Registration: Registered with Cisco Unified Communications Manager Rutm.mytestdomain.net<br>IPv4 Address: 10.66.87.200<br>Active Load ID: Jabber_for_Windows-12.0.0.61695<br>Download Status: None<br>Device Information<br>Device Information |
|                                                                                | Device is trusted Device Name*  CSFEIMEAR  Analytics Server URL  Cisco Support Field  ConfigurationFile=jabber-config-test.xml                                                                                                    |

Schritt 6: Setzen Sie den Jabber-Client für diesen Benutzer zurück, um das Herunterladen der Konfiguration zu erzwingen.

# Überprüfen

Klicken Sie in Jabber auf die Schaltfläche "Anrufen" für einen Benutzer, für den das IPPhone-Attribut im LDAP eingetragen ist, und bestätigen Sie, dass die Nummer im Feld "Andere" angezeigt wird.

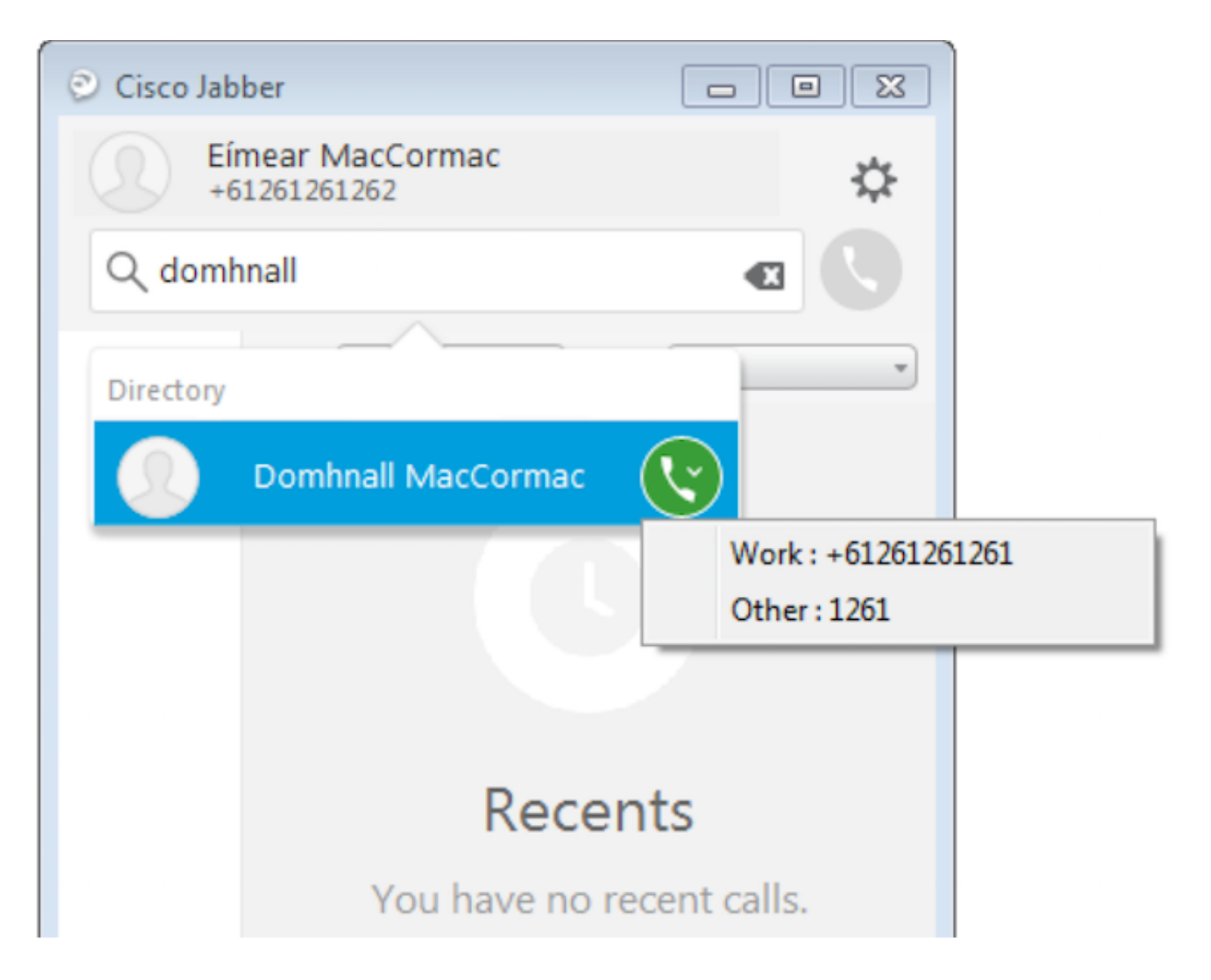

### Fehlerbehebung

- Überprüfen Sie, ob die neue Konfigurationsdatei erfolgreich im Webbrowser angezeigt wird.
- Überprüfen Sie das Attribut auf LDAP, um sicherzustellen, dass es eingetragen wird.

| Domhnall MacCormac Properties                                                                                                    | Participation         Properties                                                                                                    |
|----------------------------------------------------------------------------------------------------|----------------------------------------------------------------------------------------------------|
| Published Certificates         Member Of         Password Replication         Dial-in         O           Security         Environment         Sessions           Remote control         Remote Desktop Services Profile           Personal Virtual Desktop         COM+         Attribute Editor         Employee         P           General         Address         Account         Profile         Telephones         Organiz | bject         Published Certificates         Member Of         Password Replication         Dial-in         Object           Security         Environment         Sessions           Remote control         Remote Desktop Services Profile           hoto         General         Address         Account         Profile         Telephones         Organization           ation         Personal Virtual Desktop         COM+         Attribute Editor         Employee         Photo |
| Home: Other Pager: Other Mobile: Other Fax: Other IP phone: 1261 Notes:                                                                                                    | Attribute       Value         info                                                                                                    |
| OK Cancel Apply He                                                                                                    | dp OK Cancel Apply Help                                                                                                    |

 Jabber-Protokolle zeigen an, dass die Testkonfigurationsdatei korrekt abgerufen wurde und dass der Wert f
ür OtherPhone ipPhone lautet.

DEBUG [0x00000dd0] [ents\ecc\src\config\PhoneConfig.cpp(861)] [csf.ecc]
[csf::ecc::SoftphoneConfig::parseOutConfigurationFileName] - Detected that the "Cisco Support
Field" has the following content: ConfigurationFile=jabber-config-test.xml

DEBUG [0x00001bc8] [pters\config\ConfigStoreManager.cpp(169)] [ConfigService-ConfigStoreManager]
[CSFUnified::ConfigStoreManager::getValue] - key : [otherphone] skipLocal : [0] value: [ipPhone]
success: [true] configStoreName: [TftpConfigStore]

 Überprüfen Sie, ob die Paketerfassung den zurückgegebenen IPPhone-Wert erfolgreich anzeigt.

```
Lightweight Directory Access Protocol
  EDAPMessage searchResEntry(2) "CN=Domhnall MacCormac,OU=SupportTeam,DC=mytestdomain,DC=net" [1 result]
      messageID: 2
    protocolop: searchResEntry (4)
      searchResEntry
          objectName: CN=Domhnall MacCormac,OU=SupportTeam,DC=mytestdomain,DC=net
        attributes: 9 items

    PartialAttributeList item cn

    PartialAttributeList item sn

    PartialAttributeList item telephoneNumber

    PartialAttributeList item givenName

          PartialAttributeList item distinguishedName

    PartialAttributeList item displayName

    PartialAttributeList item sAMAccountName

    PartialAttributeList item ipPhone

              type: ipPhone
            🗆 vals: 1 item
                AttributeValue: 1261
          PartialAttributeList item mail
      [Response To: 26926]
      [Time: 0.025375000 seconds]
```